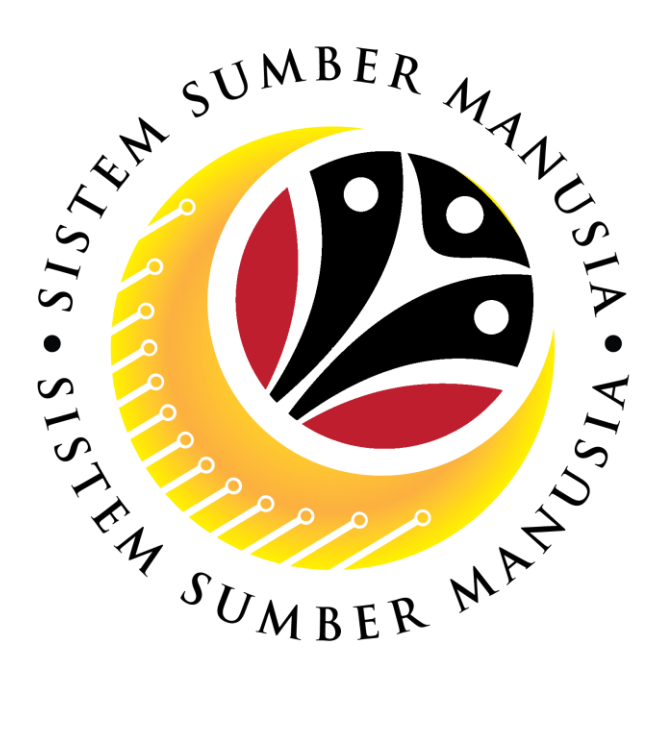

# SISTEM SUMBER MANUSIA

# **User Guide**

# For Department HR Administrator

# Backend (SAP GUI)

# Employee Movement (PA): *Penyerapan* Open Vote

VERSION: 1.0

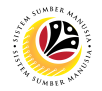

### INTRODUCTION

This user guide acts as a reference for **HR Admin (Back User)** to manage **Employee Movement:** *Penyerapan* **Open Vote**. In this user guide, it will show:

All Company and Individual names used in this user guide have been created for guidance on using SSM.

Where possible; user guide developers have attempted to avoid using actual Companies and Individuals; any similarities are coincidental.

Changes and updates to the system may lead to updates to the user guide from time to time.

Should you have any questions or require additional assistance with the user guide materials, please contact the **SSM Help Desk**.

### GLOSSARY

The following acronyms will be used frequently:

| Term    | Meaning                               |  |
|---------|---------------------------------------|--|
| SSM     | Sistem Sumber Manusia                 |  |
| SAP GUI | SAP Graphical User Interface/Back End |  |
| FIORI   | Front End/Web Portal                  |  |
| ESS     | ESS Employee Self Service             |  |
| MSS     | Manager Self Service                  |  |

#### **FURTHER ASSISTANCE**

Should you have any questions or require additional assistance with the user guide materials, please contact **SSM Help Desk** at **+673 238 2227** or e-mail at **ssm.helpdesk@dynamiktechnologies.com.bn**.

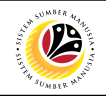

# **Table of Contents**

| Topics                                                           | Page      |  |
|------------------------------------------------------------------|-----------|--|
| Introduction                                                     | <u>2</u>  |  |
| Glossary                                                         | <u>2</u>  |  |
| Further Assistance                                               | <u>2</u>  |  |
| Process Overview                                                 | <u>4</u>  |  |
| MAINTAIN APPLICATION – Service Change From Open Vote Application |           |  |
| Create and Submit Service Change From Open Vote Application      | <u>6</u>  |  |
| Edit and Submit Service Change From Open Vote Application        | <u>15</u> |  |
| Withdraw Service Change From Open Vote Application               | <u>23</u> |  |
| REPORT                                                           |           |  |
| Penyerapan Summary Report 20                                     |           |  |
| Penyerapan Employee List Report                                  | <u>29</u> |  |

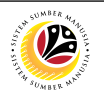

### **Process Overview**

#### Create and Submit Service Change From Open Vote Application

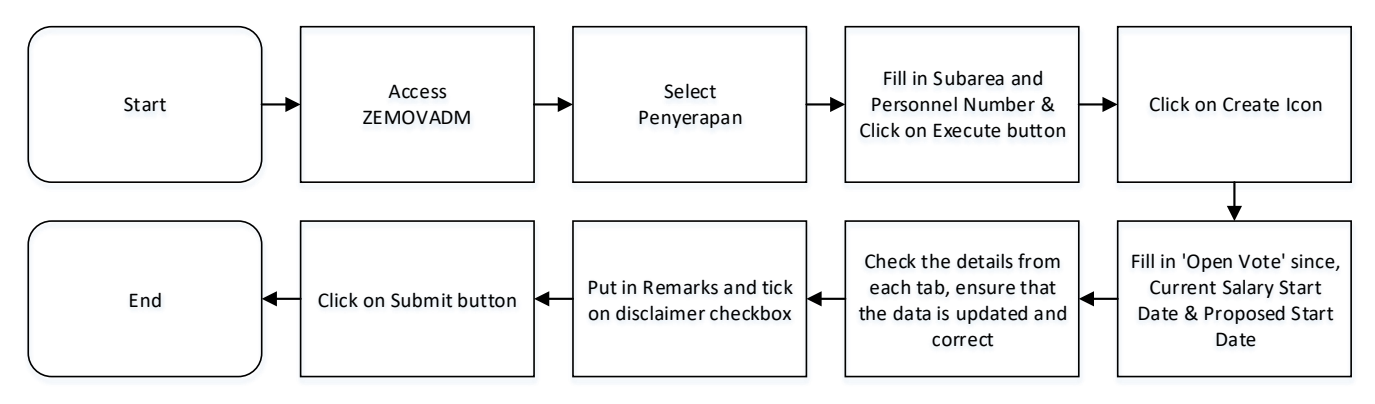

### Edit and Submit Service Change From Open Vote Application

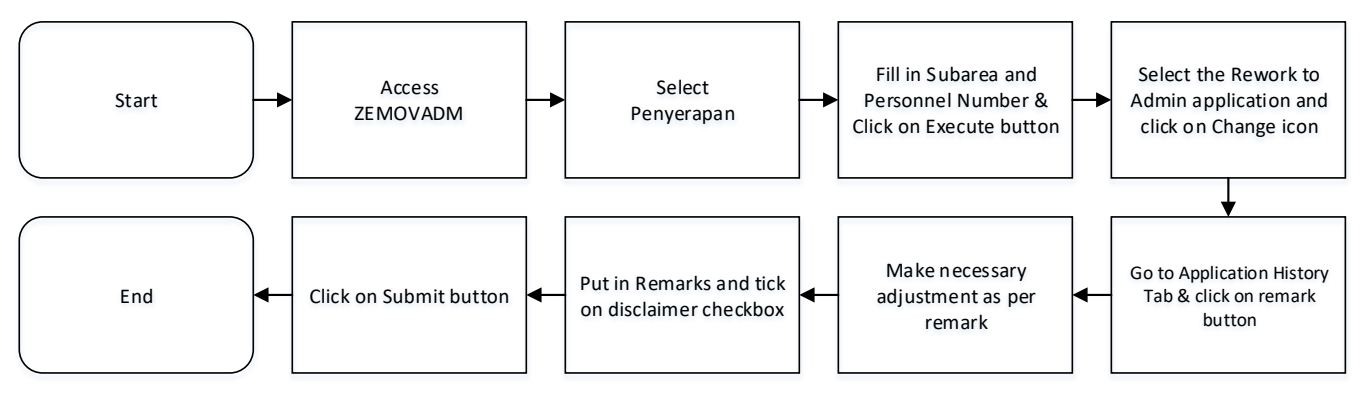

#### Withdraw Service Change From Open Vote Application

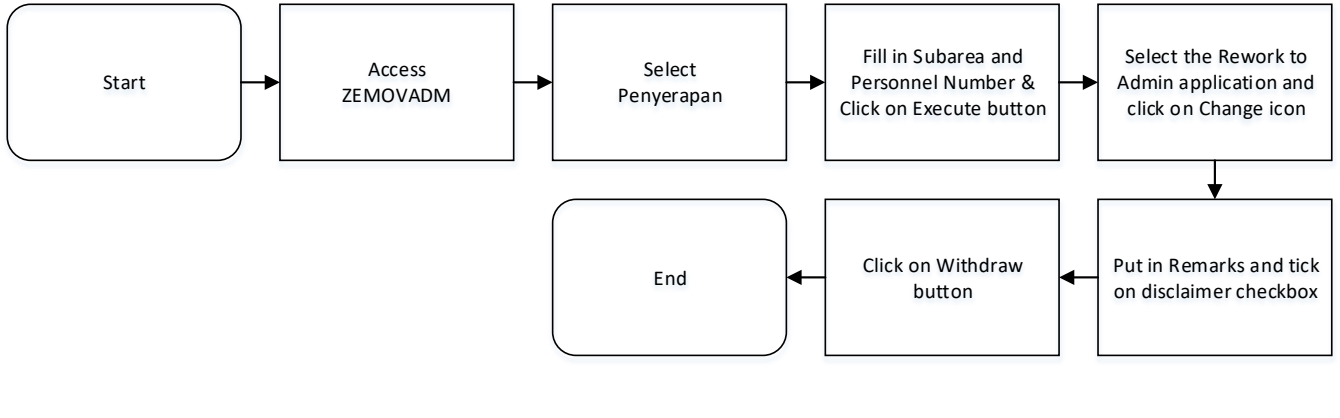

#### Penyerapan Summary Report

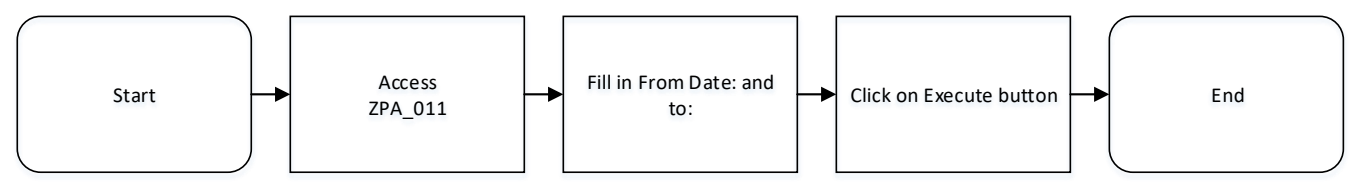

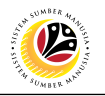

#### Penyerapan Employee List Report

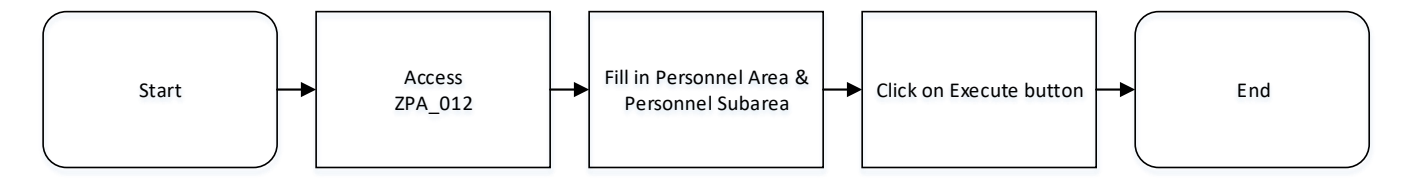

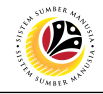

CREATE AND SUBMIT SERVICE CHANGE FROM OPEN VOTE APPLICATION

Back-End User

Department HR Administrator

Log into SAP GUI (Back-End) and proceed with the following steps.

1. Enter transaction code (t-code) **ZEMOVADM** in the search bar.

| E SAP Easy Access                                                                                                    | < 🖻   _ 🗗 ×              |
|----------------------------------------------------------------------------------------------------|--------------------------|
| SAP Easy Access                                                                                                    |                          |
| ZEMOVADM 🧹 📧 🖻 📩 🍂 🌴 🖉 🗸 🔺 More 🗸                                                                                                    | Q, Q <sup>+</sup> 🖶 Exit |
| Image: Service       Image: Service         Image: Service       Image: Service         Image: Service       Image: Ser |                          |
|                                                                                                    |                          |

Note: Employee Movement page will be displayed.

2. Click on Penyerapan button.

| ≡                                                    |                                                      | < 6 | _ 8 × |
|------------------------------------------------------|------------------------------------------------------|-----|-------|
| < SAP                                                | Employee Movement Menu                               |     |       |
| ✓ More ✓                                             |                                                      |     | Exit  |
| [Requestors ]                                        | Endorsers/Approvers                                  |     |       |
| Application Type:                                    | Application Type:                                    |     |       |
| Melanjutkan Tempoh Percubaan                         |                                                      |     |       |
| Penetapan Jawatan                                    |                                                      |     |       |
| Pemindahan                                           | Perindahan                                           |     |       |
| Bintang-Bintang Kebesaran / Pingat-Pingat Kehormatan | Bintang-Bintang Kebesaran / Pingat-Pingat Kehormatan |     |       |
| Penyelarasan                                         |                                                      |     |       |
| Penyerapan                                           | 2                                                    |     |       |
|                                                      |                                                      |     |       |
|                                                      |                                                      |     |       |
|                                                      |                                                      |     |       |
|                                                      |                                                      |     |       |
|                                                      |                                                      |     |       |
|                                                      |                                                      |     |       |
|                                                      |                                                      |     |       |
|                                                      |                                                      |     |       |
|                                                      |                                                      |     |       |
|                                                      |                                                      |     |       |
|                                                      |                                                      |     |       |
|                                                      |                                                      |     |       |
|                                                      |                                                      |     |       |
|                                                      |                                                      |     |       |
|                                                      |                                                      |     |       |
|                                                      |                                                      |     |       |
|                                                      |                                                      |     |       |
|                                                      |                                                      |     |       |
|                                                      |                                                      |     |       |
|                                                      |                                                      |     |       |
|                                                      |                                                      |     |       |
|                                                      |                                                      |     |       |

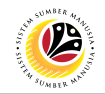

- 3. Fill in Personnel Subarea.
- 4. Fill in Personnel Number.
- 5. User may filter specific Application Status when required.

| ≡ <u>P</u> rogram <u>E</u> dit <u>G</u> oto System <u>H</u> elp | < 🖻   _ 🗗 × . |
|-----------------------------------------------------------------|---------------|
| C SAP Employee Movement Application Type Selection              |               |
| ✓ 🗑 Save as Variant More ✓                                      | Exit          |
| Selection 3                                                     |               |
| * Personnel Subarea :                                           |               |
| *Personnel Number : 4                                           |               |
| Application Status :                                            |               |
| 5                                                               |               |
|                                                                 |               |
|                                                                 |               |
|                                                                 |               |
|                                                                 |               |
|                                                                 |               |
|                                                                 |               |
|                                                                 |               |
|                                                                 |               |
|                                                                 |               |
|                                                                 |               |
| () Fill out all required entry fields View details              | Execute       |
|                                                                 |               |

Note: Application Status pop-up window will be displayed.

User may select any of the eight (8) Application Status. E.g. To display application(s) with

Pending Approval status only, user should select Pending Approval.

To see all statuses, user should leave the field blank.

| ≡            | Application St      | tatus (1) | 8 Entries found | × |  |
|--------------|---------------------|-----------|-----------------|---|--|
| Restrictions |                     |           |                 |   |  |
| ✓            |                     |           |                 |   |  |
|              | λ (α⁺) (ि ∨         |           |                 |   |  |
| App Status   | Application Status  |           |                 |   |  |
| Р            | Pending Approval    |           |                 |   |  |
| A            | Approved            |           |                 |   |  |
| R            | Rejected            |           |                 |   |  |
| х            | Withdrawn           |           |                 |   |  |
| E            | Expired             |           |                 |   |  |
| J            | Reworked to JPA     |           |                 |   |  |
| V            | Pending Endorsement |           |                 |   |  |
| w            | Reworked to Admin   |           |                 |   |  |
|              |                     |           |                 |   |  |
| 8 Entries    | found               |           |                 | h |  |

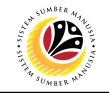

#### 6. Proceed to click **Execute** button.

| Edit Goto System Help                              | < 🗗 📃 🗖 🗙 |
|----------------------------------------------------|-----------|
| K SAP Employee Movement Application Type Selection |           |
| ✓ 🔚 Save as Variant More ✓                         | Exit      |
| Selection                                          |           |
| *Personnel Subarea :                               |           |
| *Personnel Number :                                |           |
| Application Status :                               |           |
|                                                    |           |
|                                                    |           |
|                                                    |           |
|                                                    |           |
|                                                    |           |
|                                                    |           |
|                                                    |           |
|                                                    |           |
|                                                    |           |
|                                                    | _         |
|                                                    | 6         |
| () Fill out all required entry fields View details | Execute   |

**Note:** Application List – Requestor page will be displayed.

For first time users, the page will be blank as no application has been submitted yet.

7. Click on **create** icon to create the application.

| Application ID | Version | Application Status | Personnel No. | IC No. | Name | Subarea | Empl. Group | Empl. Sub |
|----------------|---------|--------------------|---------------|--------|------|---------|-------------|-----------|
|                | -       |                    |               |        |      |         |             |           |
|                |         |                    |               |        |      |         |             |           |
|                |         |                    |               |        |      |         |             |           |
|                |         |                    |               |        |      |         |             |           |
|                |         |                    |               |        |      |         |             |           |
|                |         |                    |               |        |      |         |             |           |
|                |         |                    |               |        |      |         |             |           |
|                |         |                    |               |        |      |         |             |           |
|                |         |                    |               |        |      |         |             |           |
|                |         |                    |               |        |      |         |             |           |
|                |         |                    |               |        |      |         |             |           |
| 0              |         |                    |               |        |      |         |             |           |

**Note:** Application List – Requestor page will be displayed.

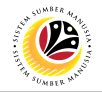

8. User can download the Service Record.

9. User must **check the details** from **each tab**, ensure that the data is updated and correct.

Note: If any of the data is incorrect, it can be updated by Department HR Admin via PA30.

The green tick icon represent that there is information stored.

| =                                                         |                                                         |                              | < | 6   . | _ 8 |
|-----------------------------------------------------------|---------------------------------------------------------|------------------------------|---|-------|-----|
| < SAP                                                     | 4                                                       | Application List - Requestor |   |       |     |
| Submit More ~                                             |                                                         |                              |   |       | Ex  |
| Application Type : PENYERAPAN                             | Ap                                                      | ppl. Date : 29.08.2023       |   |       |     |
| Application ID :                                          | Version : 1                                             | Status : New                 |   |       |     |
| Personnel No :                                            |                                                         |                              |   |       |     |
| IC No: 0                                                  |                                                         |                              |   |       |     |
| Name :                                                    |                                                         | 0                            |   |       |     |
|                                                           |                                                         | • • •                        |   |       |     |
| Employee Details                                          |                                                         | Download Service Record      |   |       |     |
| ✓ Basic Info ✓ Performance Unpaid Leaves Grievances       | Examination Details $\checkmark$ Education $\checkmark$ | Training                     |   |       |     |
|                                                           |                                                         | 9.                           |   |       |     |
| Employee Group : Permanent                                | Subgroup :                                              | Ŭ.                           |   |       |     |
| Personnel Area :                                          | Subarea :                                               |                              |   |       |     |
| Position : 300                                            |                                                         |                              |   |       |     |
| Pay Scale Group : Level :                                 | Est. Salary Scale :                                     |                              |   |       |     |
| Date of Birth :                                           | Salary (\$) :                                           |                              |   |       |     |
| Age :                                                     | Length of Service :                                     |                              |   |       |     |
|                                                           |                                                         |                              |   |       |     |
|                                                           |                                                         |                              |   |       |     |
|                                                           |                                                         |                              |   |       |     |
| ✓ Application Details Document Upload Application History |                                                         |                              |   |       |     |
| laised Date -                                             | Patroment Data :                                        |                              |   |       |     |
| In Ones Vete class :                                      | Nationality :                                           |                              |   |       |     |
| Current Salary Start Date :                               | Nationauty -                                            |                              |   |       |     |
| Current Jatary June Date .                                |                                                         |                              |   |       |     |
| No Scheme Type                                            |                                                         | Start Date                   |   |       |     |
| 1 TAP                                                     |                                                         | 0                            |   |       |     |
| 2 SCP                                                     |                                                         |                              |   |       |     |
|                                                           |                                                         |                              |   |       |     |
|                                                           |                                                         |                              |   |       |     |

10. Navigate to Application Details and fill in 'Open Vote' since & Current Salary Start

Date information.

| ≡        |                                                    | 6   _ B ×                    |
|----------|----------------------------------------------------|------------------------------|
| <        | SAP                                                | Application List - Requestor |
|          | Submit More ~                                      | Ext                          |
|          |                                                    | ¢                            |
| V Appl   | Cation Details Document Opload Application History |                              |
|          | Joined Date : Retir                                | rement Date :                |
|          | In 'Open Vote' since :                             | Nationality :                |
|          | Current Salary Start Date :                        |                              |
| No       | Pakama Tina                                        | Para Data                    |
| 1        | TAP                                                |                              |
| 2        | SCP                                                |                              |
|          |                                                    |                              |
|          |                                                    |                              |
|          |                                                    |                              |
| $\odot$  |                                                    | 0                            |
| Propos   | Department JPA                                     | SPA                          |
| Start D  | te:                                                |                              |
| Person   | vel Subarea :                                      |                              |
| Position | : 0                                                | 0                            |
| Payscal  | e Type :                                           |                              |
| Payscal  | e Area :                                           |                              |
| Payscal  | e Group & Level : LEVEL:                           | LEVEL: LEVEL:                |
| Est Sali | ry Scale :                                         |                              |
| Salary   | 5):                                                | 0.00                         |
| Increme  | ent Entitlement :                                  | 0                            |
| Next In  | crement :                                          |                              |
| Employ   | ee Group :                                         |                              |
| Employ   | sugroup:                                           |                              |
|          |                                                    |                              |

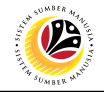

11. To upload any attachment, navigate to Document Upload tab.

| < SAP Application List - Re-                                                                                                    | questor |
|----------------------------------------------------------------------------------------------------|---------|
| V Submitte                                                                                                    |         |
| 11                                                                                                    |         |
| Application Details Document Upload Application History                                                                                                    |         |
| A subtraction actions and a subtract allocated and a subtract allocated                                                                                                    |         |
| Joined Date : Retirement Date :                                                                                                    |         |
| In 'Open Vote' since :                                                                                                    |         |
| Current Salary Start Date :                                                                                                    |         |
|                                                                                                    |         |
| No Scheme Type Start Date                                                                                                    | •       |
| 1 TAP                                                                                                    | 0       |
| 2 307                                                                                                    |         |
|                                                                                                    |         |
|                                                                                                    |         |
|                                                                                                    |         |
|                                                                                                    |         |
| Ο                                                                                                    | 0       |
| 0                                                                                                    |         |
| Proposed: Department JPA SPA                                                                                                    |         |
| Proposed: Department JPA SPA<br>Start Date:                                                                                                    |         |
| Proposed: Department JPA SPA<br>Start Defer:<br>Personet Subarea :                                                                                                    |         |
| Proposed: Department JPA SPA<br>Start Date:<br>Personnel Subares :<br>Postion :                                                                                                    |         |
| Proposed: Department JPA SPA<br>Start Date:<br>Personel Subares :<br>Personel :<br>Pegscale Type :                                                                                                    |         |
| Proposed: Department JPA SPA<br>Start Date:<br>Personed Subarea :<br>Personed Subarea :<br>Payscale Type :<br>Payscale Area :                                                                                                    |         |
| Proposed: Department JPA SPA<br>Sart Date:<br>Persones Subarea :<br>Persones Subarea :<br>Paycele Type :<br>Paycele Area :<br>Paycele Group & Level :<br>LEVEL: LEVEL:                                                                                                    | LEVEL   |
| Proposed: Department JPA SPA<br>Surt Date:<br>Personet Subarea :<br>Personet Subarea :<br>Paycele Stype :<br>Paycele Area :<br>Paycele Area :<br>Paycele Group & Level :<br>Ext Stary Scale :                                                                                                    | LEVEL   |
| Proposed: Department JPA SPA<br>Start Date:<br>Personel Subarea :<br>Pagicale Arge :<br>Pagicale Arge :<br>Pagicale Arge :<br>Ext Satary Scale :<br>Satary (S) :<br>Department Department of the second of the second                                                                                                    |         |
| Proposed: Department JPA SPA<br>Start Date:<br>Personnet Subarea :<br>Payscale Type :<br>Payscale Type :<br>Payscale Area :<br>Payscale Area :<br>Payscale Area :<br>Payscale Area :<br>Payscale Group & Level :<br>Est Stary (5) :<br>Incoment Entitlement :<br>Not Account of the area :<br>Department of the area :<br>Department of the                                                                            |         |
| Proposed: Department JPA SPA<br>Sert Date:<br>Personet Subarea :<br>Payscale Type :<br>Payscale Type :<br>Payscale Area :<br>Payscale Area :<br>Payscale : |         |
| Proposed: Department JPA SPA<br>Surt Date:<br>Personnet Subares :<br>Personnet Subares :<br>Paycele Area :<br>Paycele Area :<br>Paycele Area :<br>Paycele Area :<br>Paycele Area :<br>Paycele Area :<br>Destination :<br>Exit Subary Soile :<br>Satary (S) :<br>Next Increment :<br>Employee Group :<br>Employee Group :           |         |

Navigate to Application Detail, under Department column and proceed with the next step.

12. Fill in the proposed Start Date.

**Note:** The employee existing SSM data will be pulled and auto-fill the fields under Department column. Department HR Administrator may adjust the details under Department column except for the greyed-out fields.

| Ξ                                                       |                                       |
|---------------------------------------------------------|---------------------------------------|
| < SAP                                                   | Application List - Requestor          |
| ✓ Submit More ✓                                         | Exit                                  |
| Application Details Document Upload Application History | • • • • • • • • • • • • • • • • • • • |
| Joined Date : Ret                                       | ement Date :                          |
| No Scheme Type                                          | Start Date                            |
| 1 TAP                                                   |                                       |
| 2 SCP                                                   |                                       |
|                                                         |                                       |
|                                                         |                                       |
|                                                         |                                       |
| 0                                                       |                                       |
|                                                         |                                       |
| Proposed: JPA                                           | SPA                                   |
| Start Date: 12                                          |                                       |
| Personnel Subarea :                                     |                                       |
| Position : 0                                            | 0                                     |
| Payscale Type :                                         |                                       |
| Payscale Area :                                         |                                       |
| Payscale Group & Level : LEVEL:                         | LEVEL: LEVEL:                         |
| Est Salary Scale :                                      |                                       |
| Salary (\$) :                                           | 0.00                                  |
| Increment Entitlement : 0                               | 0                                     |
| Next Increment :                                        |                                       |
| Employee Group :                                        |                                       |
| Employee Subgroup :                                     |                                       |
|                                                         |                                       |
|                                                         |                                       |

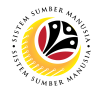

13. Fill in Job Data Notes (Optional) (if any).

Note: Any details saved in this Job Data Notes is saved into employee data after application

is approved and it can be viewed from Action infotype via PA30.

14. Fill in **Remarks,** if any. It will appear at **Application History** for **Endorser** and **Approver** to view.

15. Click on the checkbox to agree with the disclaimer.

16. Click on Submit button to submit the application for Service Change from Open Vote.

| =                           |                                                                             | < 6   -                      | - 8 × |
|-----------------------------|-----------------------------------------------------------------------------|------------------------------|-------|
| < SAP                       | A                                                                           | Application List - Requestor |       |
| Submit 19                   | 6                                                                           |                              | Exit  |
| Position :                  | 0                                                                           | 0                            | 0     |
| Payscale Type :             |                                                                             |                              |       |
| Payscale Area :             |                                                                             |                              |       |
| Payscale Group & Level :    | LEVEL: LEVEL:                                                               | LEVEL:                       |       |
| Est Salary Scale :          |                                                                             |                              |       |
| Salary (\$) :               | 0.00                                                                        | 0.00                         |       |
| Increment Entitlement :     | 0                                                                           | 0                            |       |
| Next Increment :            |                                                                             |                              |       |
| Employee Group :            |                                                                             |                              |       |
| Employee Subgroup :         |                                                                             |                              |       |
| End Date (IF 'SKS' or 'SKS- |                                                                             |                              |       |
| TDDP'):                     |                                                                             |                              |       |
|                             |                                                                             |                              |       |
| Job Data Notes:             |                                                                             | 13                           |       |
| (Optional)                  |                                                                             |                              |       |
|                             |                                                                             |                              |       |
|                             |                                                                             |                              |       |
| L.                          |                                                                             |                              |       |
|                             |                                                                             |                              |       |
|                             |                                                                             |                              |       |
|                             |                                                                             |                              |       |
| Remarks :                   |                                                                             |                              |       |
|                             |                                                                             | 14                           |       |
|                             |                                                                             |                              |       |
|                             |                                                                             |                              |       |
| Saya telah meneliti d       | dan mengesahkan keterangan yang telah diisikan dalam borang ini dan dokumen |                              |       |
| 15 yang disertakan adal     | lah betul dan teratur.                                                      |                              | 0     |
|                             |                                                                             |                              |       |
|                             |                                                                             |                              |       |

**Note:** Application List – Requestor will be displayed.

- 17. The **Application ID** will be auto-generated.
- 18. The **Version** number will be 1 (Version 1).
- 19. The Application Status will show as Pending Endorsement.

#### Outcome: Service Change from Open Vote Application has been successfully

submitted for endorsement.

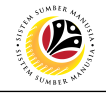

| =                                         |                      |                       |                     |         | < 6   _ | - 8 × |
|-------------------------------------------|----------------------|-----------------------|---------------------|---------|---------|-------|
| < SAP                                     |                      | Application List - Re | questor             |         |         |       |
| ✓ 1 2 63 More ∨                           |                      |                       |                     |         |         | Exit  |
| 17 18 19                                  |                      |                       |                     |         |         |       |
| Application ID Version Application Status | Personnel No. IC No. | Name                  | Subarea Empl. Group | Empl. S |         |       |
| PO 1 Pending Endorsement                  |                      |                       | []                  |         |         |       |
|                                           |                      |                       |                     |         |         |       |
|                                           |                      |                       |                     |         |         |       |
|                                           |                      |                       |                     |         |         |       |
|                                           |                      |                       |                     |         |         |       |
|                                           |                      |                       |                     |         |         |       |
|                                           |                      |                       |                     |         |         |       |
|                                           |                      |                       |                     |         |         |       |
| $\circ$                                   |                      |                       |                     | < > ×   |         |       |
|                                           |                      |                       |                     |         |         |       |
|                                           |                      |                       |                     |         |         |       |
|                                           |                      |                       |                     |         |         |       |
|                                           |                      |                       |                     |         |         |       |
|                                           |                      |                       |                     |         |         |       |
|                                           |                      |                       |                     |         |         |       |
|                                           |                      |                       |                     |         |         |       |
|                                           |                      |                       |                     |         |         |       |
|                                           |                      |                       |                     |         |         |       |
|                                           |                      |                       |                     |         |         |       |
|                                           |                      |                       |                     |         |         |       |

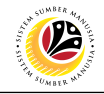

EDIT AND SUBMIT SERVICE CHANGE FROM OPEN VOTE APPLICATION

Back-End User Department HR Administrator

Log into SAP GUI (Back-End) and proceed with the following steps.

1. Enter transaction code (t-code) **ZEMOVADM** in the search bar.

| E SAP Easy Access                                                                                                    | < 🖻   _ 🗗 ×              |
|----------------------------------------------------------------------------------------------------|--------------------------|
| SAP Easy Access                                                                                                    |                          |
| ZEMOVADM 🧹 📧 🖻 📩 🍂 🌴 🖉 🗸 🔺 More 🗸                                                                                                    | Q, Q <sup>+</sup> 🖶 Exit |
| Image: Service       Image: Service         Image: Service       Image: Service         Image: Service       Image: Ser |                          |
|                                                                                                    |                          |

Note: Employee Movement page will be displayed.

2. Click on **Penyerapan** button.

| Ξ                                                    |                                                      | < 6 | _ 8 × |
|------------------------------------------------------|------------------------------------------------------|-----|-------|
| < SAP                                                | Employee Movement Menu                               |     |       |
| ── More ∽                                            |                                                      |     | Exit  |
| [Requestors ]                                        | Endorsers/Approvers                                  |     |       |
| Application Type:                                    | Application Type:                                    |     |       |
| Melanjutkan Tempoh Percubaan                         |                                                      |     |       |
| Penetapan Jawatan                                    |                                                      |     |       |
| Pemindahan                                           | Pemindahan                                           |     |       |
| Bintang-Bintang Kebesaran / Pingat-Pingat Kehormatan | Bintang-Bintang Kebesaran / Pingat-Pingat Kehormatan |     |       |
| Penyelarasan                                         |                                                      |     |       |
| Penyerapan 2                                         |                                                      |     |       |
|                                                      |                                                      |     |       |
|                                                      |                                                      |     |       |
|                                                      |                                                      |     |       |
|                                                      |                                                      |     |       |
|                                                      |                                                      |     |       |
|                                                      |                                                      |     |       |
|                                                      |                                                      |     |       |
|                                                      |                                                      |     |       |
|                                                      |                                                      |     |       |
|                                                      |                                                      |     |       |
|                                                      |                                                      |     |       |
|                                                      |                                                      |     |       |
|                                                      |                                                      |     |       |
|                                                      |                                                      |     |       |
|                                                      |                                                      |     |       |
|                                                      |                                                      |     |       |
|                                                      |                                                      |     |       |
|                                                      |                                                      |     |       |
|                                                      |                                                      |     |       |
|                                                      |                                                      |     |       |
|                                                      |                                                      |     |       |
|                                                      |                                                      |     |       |

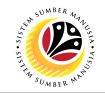

- 3. Fill in Personnel Subarea.
- 4. Personnel Number.
- 5. Proceed to click **Execute** button.

| 😑 <u>P</u> rogram <u>E</u> dit <u>G</u> oto System <u>H</u> elp | < 🖸 🗌 🗖 🗙    |
|-----------------------------------------------------------------|--------------|
| K SAP Employee Movement Application Type Selection              |              |
| ✓ I Save as Variant More ✓                                      | Exit         |
| Selection 3                                                     |              |
| Application Status :                                            |              |
|                                                                 |              |
|                                                                 |              |
|                                                                 |              |
|                                                                 |              |
|                                                                 |              |
|                                                                 |              |
|                                                                 |              |
| 0 Fill out all required entry fields View details               | 5<br>Execute |

**Note:** Application List – Requestor page will be displayed.

- 6. Click on the radio button to select application (Application Status: Reworked to Admin).
- 7. Click on **change** icon to edit the application.

| =     |           |                   |               |        |                    |           |             |            |  | < 6   _ 🗗 × |
|-------|-----------|-------------------|---------------|--------|--------------------|-----------|-------------|------------|--|-------------|
| < SAP | 7         |                   |               |        | Application List - | Requestor |             |            |  |             |
|       | 0 0       | 6∂ More∨          |               |        |                    |           |             |            |  | Exit        |
| 6     |           |                   |               | 10.11  |                    |           |             |            |  |             |
| PO    | Version 1 | Reworked to Admin | Personnel No. | IC No. | Name               | Subarea   | Empl. Group | Empl. Subg |  |             |
|       |           |                   |               |        |                    |           |             |            |  |             |
|       |           |                   |               |        |                    |           |             |            |  |             |
|       |           |                   |               |        |                    |           |             |            |  |             |
|       |           |                   |               |        |                    |           |             |            |  |             |
|       |           |                   |               |        |                    |           |             |            |  |             |
|       |           |                   |               |        |                    |           |             |            |  |             |
|       |           |                   |               |        |                    |           |             | _          |  |             |
| 0     |           |                   |               |        |                    |           |             | 0.*        |  |             |
|       |           |                   |               |        |                    |           |             |            |  |             |
|       |           |                   |               |        |                    |           |             |            |  |             |
|       |           |                   |               |        |                    |           |             |            |  |             |
|       |           |                   |               |        |                    |           |             |            |  |             |
|       |           |                   |               |        |                    |           |             |            |  |             |
|       |           |                   |               |        |                    |           |             |            |  |             |
|       |           |                   |               |        |                    |           |             |            |  |             |
|       |           |                   |               |        |                    |           |             |            |  |             |
|       |           |                   |               |        |                    |           |             |            |  |             |
|       |           |                   |               |        |                    |           |             |            |  |             |

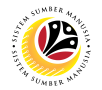

- 8. User can download the **Service Record**.
- 9. User must **check the details** from **each tab**, ensure that the data is updated and correct.

Note: If any of the data is incorrect, it can be updated by Department HR Admin via PA30.

| =                                                        |                                             |      |
|----------------------------------------------------------|---------------------------------------------|------|
| < SAP                                                    | Application List - Requestor                |      |
| Submit Withdraw More V                                   |                                             | Exit |
| Application Type : PENYERAPAN                            | Appl. Date : 30.08.2023                     |      |
| Application ID :                                         | Version: 1 Status: Reworked to Admin        |      |
| Personnel No :                                           |                                             |      |
| IC No :                                                  |                                             |      |
| Name :                                                   | 0                                           |      |
| Facility and Pacific                                     | O Developed France Developed                |      |
| Employee Details                                         | Download Service Record                     |      |
| v basic into v Penomiance onpaid Leaves Gnevance         | s Examination Details V Education V Haining |      |
| Employee Group :                                         | Subgroup :                                  |      |
| Personnel Area :                                         | Subarea :                                   |      |
| Position :                                               |                                             |      |
| Pay Scale Group : Level :                                | Est. Salary Scale :                         |      |
| Date of Birth :                                          | Salary (\$) :                               |      |
| Age :                                                    | Length of Service :                         |      |
|                                                          |                                             |      |
|                                                          |                                             |      |
| Application Dataile Document Unload Application His      | top/                                        |      |
| • Application because becament optical • Application his | w)                                          |      |
| Joined Date :                                            | Retirement Date :                           |      |
| In 'Open Vote' since :                                   | Nationality :                               |      |
| Current Salary Start Date :                              |                                             |      |
|                                                          |                                             |      |
| No Scheme Type                                           | Start Date                                  |      |
| 1 TAP<br>2 SCP                                           |                                             |      |
|                                                          |                                             |      |
|                                                          |                                             |      |
|                                                          |                                             |      |

- 10. Navigate to Application Detail and ensure that all information is correct.
- 11. Navigate to Application History tab and click on it.

| < SAP                                                                                                    |                                    |         | Application List - Re         | questor |  |  |
|----------------------------------------------------------------------------------------------------|------------------------------------|---------|-------------------------------|---------|--|--|
| 10                                                                                                    | it Withdraw More∽                  |         |                               |         |  |  |
| Application Details                                                                                                    | cument Upload                      |         |                               |         |  |  |
|                                                                                                    |                                    |         |                               |         |  |  |
| L                                                                                                    | Joined Date :                      | Retiren | ment Date :                   |         |  |  |
| In 'Open                                                                                                    | n Vote' since :                    | N       | Nationality :                 |         |  |  |
| Current Salary                                                                                                    | y Start Date :                     |         |                               |         |  |  |
| No. Scheme Type                                                                                                    |                                    |         | Start Date                    | 0       |  |  |
| 1 TAP                                                                                                    |                                    |         |                               | 0       |  |  |
| 2 SCP                                                                                                    |                                    |         |                               |         |  |  |
|                                                                                                    |                                    |         |                               |         |  |  |
|                                                                                                    |                                    |         |                               |         |  |  |
|                                                                                                    |                                    |         |                               |         |  |  |
|                                                                                                    |                                    |         |                               |         |  |  |
|                                                                                                    |                                    |         |                               |         |  |  |
|                                                                                                    |                                    |         |                               |         |  |  |
| Ω                                                                                                    |                                    |         |                               | ÷.      |  |  |
| •                                                                                                    | Department                         | IPA     | SPA                           | ÷.      |  |  |
| Proposed:                                                                                                    | Department                         | JPA     | SPA                           |         |  |  |
| Proposed: Start Date: Dersonnel Subaras -                                                                                                    | Department<br>01.08.2023           | JPA     | SPA                           |         |  |  |
| <>> Proposed: Start Date: Personnel Subarea : Position :                                                                                                    | Department<br>01.08.2023           | Adr     | SPA                           | 0       |  |  |
| Proposed: Start Date: Personnel Subarea : Persoliton : Payscale Type :                                                                                                    | Department<br>01.08.2023           | Adr     | SPA                           |         |  |  |
| Proposed:<br>Start Date:<br>Persones Subarea :<br>Position :<br>Payscale Type :<br>Payscale Area :                                                                                                    | Department<br>01.08.2023           | JPA     | SPA                           | o       |  |  |
| Proposed:<br>Start Date:<br>Personnet Subarea :<br>Pagiscale Type :<br>Pagiscale Type :<br>Pagiscale Group & Level ;                                                                                                    | Department<br>01.00.2023           | JPA     | SPA<br>0                      | LIVE:   |  |  |
| Proposed:<br>Start Date:<br>Personnet Subarea :<br>Postion :<br>Payscale Type :<br>Payscale Area :<br>Payscale Area :<br>Payscale Group & Levet :<br>Est Salary Scale :                                                                                                    | Department<br>01.06.2023           | JPA     | SPA<br>0                      | LEVEL   |  |  |
| Proposed:<br>Start Date:<br>Peositonet Subarea :<br>Peositonet Subarea :<br>Payscale Trype :<br>Payscale Area :<br>Payscale Area :<br>Payscale Area :<br>Payscale Area :<br>Payscale Area :<br>Payscale Area :<br>Payscale Area :<br>Payscale Area :<br>Payscale Area :<br>Payscale Area :<br>Payscale Area :<br>Payscale Area :<br>Payscale Area :<br>Payscale Area :<br>Payscale Area :<br>Payscale :<br>Starty (S) : | Department<br>01.06.2023           | JPA     | SPA<br>0<br>EVEL 0.00         | UNE:    |  |  |
| Proposed: Sart Dae: Personel Substras: Personel Substras: Payscale Area: Payscale Area: Payscale Area: Salary (S): Increment: Entidement:                                                                                                    | Department<br>01.06.2023<br>LEVEL  | JPA     | SPA<br>0<br>0<br>0.00<br>0    | LEVE:   |  |  |
| Proposed:<br>Surt Date:<br>Personnet Subarea :<br>Payscale Type :<br>Payscale Grupp & Level :<br>Ext Stary Scale :<br>Stary (S) :<br>Increment Entitiement :<br>Not Increment :<br>Payscale Come :                                                                                                    | Department<br>01.08.2023           | JPA     | SPA<br>0<br>EVEL<br>0.00<br>0 | LEVEL   |  |  |
| Proposed:<br>Surt Date:<br>Personet Subrea :<br>Postion :<br>Payscale Type :<br>Payscale Type :<br>Payscale Area :<br>Payscale Area :<br>Payscale Area :<br>Subry (S) :<br>Incernent Entitlement :<br>Next Increment :<br>Employee Group :<br>Employee Arbornon :                                                                                                    | Department<br>91.08.2023<br>LEVEL: | JPA     | SPA<br>0<br>EVEL<br>0.00<br>0 | LEVEL   |  |  |

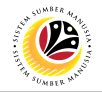

Note: Application History tab will be displayed.

12. Click on remarks button to view the remarks from JPA Endorser what needs to be

| <sup>■</sup> reworked on.             |                                    | < 6   _ 8 × |
|---------------------------------------|------------------------------------|-------------|
|                                       | Application List - Requestor       |             |
| Submit Withdraw More V                |                                    | Exit        |
|                                       |                                    | 0           |
| Application Details Document Upload A | pplication History                 |             |
|                                       |                                    |             |
| Date Time User ID                     | Vorsion Application Status Remarks |             |
|                                       |                                    | :           |

Note: Application List - Requestor remarks pop-up window will be displayed.

| ≡                                      | Application List - Requestor | × |
|----------------------------------------|------------------------------|---|
| ı <del>۲</del>                         |                              |   |
| Supporting documents has been attached |                              |   |
|                                        |                              |   |
|                                        |                              |   |
|                                        |                              |   |
|                                        |                              |   |
|                                        |                              |   |
|                                        |                              |   |
|                                        |                              |   |
|                                        |                              |   |
|                                        |                              |   |
| L.                                     |                              |   |

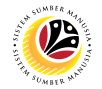

Navigate to **Application Detail,** under **Department column** and proceed with the adjustments required.

**Note:** Department HR Administrator can only adjust the details under Department column except for the greyed-out fields.

Once all the adjustments have been made, proceed with the next step:

13. Click on the checkbox to agree with the disclaimer.

14. Click on Submit button to submit the application for Service Change From Open Vote.

| ≡ |                             |                                                   |                             |                            | < | 6   _ 🗗 × |
|---|-----------------------------|---------------------------------------------------|-----------------------------|----------------------------|---|-----------|
|   | < SAP 14                    |                                                   | Ap                          | olication List - Requestor |   |           |
|   | Submit Withdraw             | v More ∽                                          |                             |                            |   | Exit      |
|   | Position :                  |                                                   |                             | 0                          |   | 0         |
|   | Payscale Type :             |                                                   |                             |                            |   |           |
|   | Payscale Area :             |                                                   |                             |                            |   |           |
|   | Payscale Group & Level :    | LEVEL:                                            | LEVEL:                      | LEVEL:                     |   |           |
|   | Est Salary Scale :          |                                                   |                             |                            |   |           |
|   | Salary (\$) :               |                                                   |                             | 0.00                       |   |           |
|   | Increment Entitlement :     |                                                   |                             | 0                          |   |           |
|   | Next Increment :            |                                                   |                             |                            |   |           |
|   | Employee Group :            |                                                   |                             |                            |   |           |
|   | Employee Subgroup :         |                                                   |                             |                            |   |           |
|   | End Date (IF 'SKS' or 'SKS- |                                                   |                             |                            |   |           |
|   | TDDP'):                     |                                                   |                             |                            |   |           |
|   |                             |                                                   |                             |                            |   |           |
|   | Job Data Notes:             |                                                   |                             |                            |   |           |
|   | (Optional)                  |                                                   |                             |                            |   |           |
|   |                             |                                                   |                             |                            |   |           |
|   |                             |                                                   |                             |                            |   |           |
|   | $\sim$                      |                                                   |                             | ()                         |   |           |
|   |                             |                                                   |                             |                            |   |           |
|   |                             |                                                   |                             |                            |   |           |
|   |                             |                                                   |                             |                            |   |           |
|   | Remarks :                   |                                                   |                             |                            |   |           |
|   |                             |                                                   |                             |                            |   |           |
|   | 10                          |                                                   |                             |                            |   |           |
|   | 13                          |                                                   |                             |                            |   |           |
|   | Saya telah meneliti d       | lan mengesahkan keterangan yang telah diisikan di | alam borang ini dan dokumen |                            |   |           |
|   | yang disertakan adala       | ah betul dan teratur.                             |                             |                            |   | 0         |
|   |                             |                                                   |                             |                            |   |           |
|   |                             |                                                   |                             |                            |   |           |

Note: Application List – Requestor will be displayed.

15. The **Application ID** will remain the same.

- 16. The Version number will be 2 (Version 2).
- 17. The Application Status will show as Pending Endorsement.

#### Outcome: Service Change From Open Vote Application has been successfully

#### reworked and submitted for endorsement.

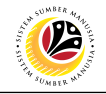

| ≡                                      |                           |                             |                 | < □      |
|----------------------------------------|---------------------------|-----------------------------|-----------------|----------|
| < SAP                                  |                           | Application List - Requeste | or              |          |
| ✓ 1 Ø 6∂ More ∨                        |                           |                             |                 | Exit     |
| 15 16                                  | 17                        |                             |                 |          |
| Application ID Version Application Sta | atus Personnel No. IC No. | Name Subarea                | Empl. Group Emp | pl. Subg |
| C Policia 2 Pending Endor              | rsement                   |                             |                 | v        |
|                                        |                           |                             |                 |          |
|                                        |                           |                             |                 |          |
|                                        |                           |                             |                 |          |
|                                        |                           |                             |                 |          |
|                                        |                           |                             |                 |          |
|                                        |                           |                             |                 |          |
| 0                                      |                           |                             |                 | (3)      |
|                                        |                           |                             |                 |          |
|                                        |                           |                             |                 |          |
|                                        |                           |                             |                 |          |
|                                        |                           |                             |                 |          |
|                                        |                           |                             |                 |          |
|                                        |                           |                             |                 |          |
|                                        |                           |                             |                 |          |
|                                        |                           |                             |                 |          |
|                                        |                           |                             |                 |          |
|                                        |                           |                             |                 |          |
|                                        |                           |                             |                 |          |

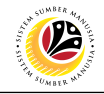

WITHDRAW SERVICE CHANGE FROM OPEN VOTE APPLICATION

Back-End User Department HR Administrator

Log into SAP GUI (Back-End) and proceed with the following steps.

1. Enter transaction code (t-code) **ZEMOVADM** in the search bar.

| ■ SAP Easy Access                 | < 🕤   🗕 🗗 🗙               |
|-----------------------------------|---------------------------|
| SAP Easy Access                   |                           |
| ZEMOVADM 🧹 📧 🖻 📩 🍂 🏂 🖉 V 🔨 More V | Q, Q <sup>+</sup> dि Exit |
| Favorites                         |                           |
|                                   |                           |

Note: Employee Movement page will be displayed.

2. Click on Penyerapan button.

| <b>≡</b>                                                                     | <                             | 6   _ | - 🗗 × |
|------------------------------------------------------------------------------|-------------------------------|-------|-------|
| K SAP En                                                                     | nployee Movement Menu         |       |       |
| ✓ More ✓                                                                     |                               |       | Exit  |
| Requestors Endorsers/Approvers Application Type: Application Type:           |                               |       |       |
| Penetapan Jawatan                                                            |                               |       |       |
| Pemindahan Per                                                               | nindahan                      |       |       |
| Bintang-Bintang Kebesaran / Pingat-Pingat Kehormatan Bintang-Bintang Kebesar | an / Pingat-Pingat Kehormatan |       |       |
| Penyelarasan                                                                 |                               |       |       |
| Penyerapan 2                                                                 |                               |       |       |
|                                                                              |                               |       |       |
|                                                                              |                               |       |       |
|                                                                              |                               |       |       |
|                                                                              |                               |       |       |
|                                                                              |                               |       |       |
|                                                                              |                               |       |       |
|                                                                              |                               |       |       |
|                                                                              |                               |       |       |
|                                                                              |                               |       |       |
|                                                                              |                               |       |       |
|                                                                              |                               |       |       |
|                                                                              |                               |       |       |
|                                                                              |                               |       |       |
|                                                                              |                               |       |       |
|                                                                              |                               |       |       |
|                                                                              |                               |       |       |
|                                                                              |                               |       |       |
|                                                                              |                               |       |       |

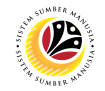

#### 3. Fill in Personnel Subarea.

#### 4. Personnel Number.

#### 5. Proceed to click **Execute** button.

| ≡ <u>P</u> rogram <u>E</u> dit <u>G</u> oto System <u>H</u> elp | < 🖸   _ 🗗 × |
|-----------------------------------------------------------------|-------------|
| C SAP Employee Movement Application Type Selection              |             |
| ✓ 🔄 Save as Variant More ✓                                      | Exit        |
| Selection 3                                                     |             |
| *Personnel Subarea :                                            |             |
| *Personnel Number : 4                                           |             |
| - Chhannan anna -                                               |             |
|                                                                 |             |
|                                                                 |             |
|                                                                 |             |
|                                                                 |             |
|                                                                 |             |
|                                                                 |             |
|                                                                 |             |
|                                                                 |             |
|                                                                 | 5           |
| Fill out all required entry fields View details                 | Execute     |

Note: Application List – Requestor page will be displayed.

- 6. Click on the radio button to select application to be withdrawn.
- 7. Click on **change** icon to withdraw the application.

| ≡   |               |         |                    |                           |        |       |                    |           |             |              |      | < 6   _ 7 |
|-----|---------------|---------|--------------------|---------------------------|--------|-------|--------------------|-----------|-------------|--------------|------|-----------|
| <   | SAP           | 7       |                    |                           |        |       | Application List - | Requestor |             |              |      |           |
|     | ~             | 0 /     | 6∂ More∨           |                           |        |       |                    |           |             |              |      | Exit      |
| -   |               |         |                    |                           |        |       |                    |           |             |              |      |           |
| 6   | onlication ID | Version | Application Status | Personnel No.             | IC No. | Name  |                    | Subarea   | Empl. Group | Empl. Subg   |      |           |
| 0.0 | 0             | 1       | Reworked to Admin  | F to available a constant | io no. | Promo | -                  |           | Empt. Group | Cript. State |      |           |
| 0   |               |         |                    |                           |        |       |                    |           |             |              |      |           |
|     |               |         |                    |                           |        |       |                    |           |             |              |      |           |
|     |               |         |                    |                           |        |       |                    |           |             |              |      |           |
|     |               |         |                    |                           |        |       |                    |           |             |              |      |           |
|     |               |         |                    |                           |        |       |                    |           |             |              |      |           |
|     |               |         |                    |                           |        |       |                    |           |             |              |      |           |
|     |               |         |                    |                           |        |       |                    |           |             |              |      |           |
|     |               |         |                    |                           |        |       |                    |           |             |              |      |           |
|     | >             |         |                    |                           |        |       |                    |           |             |              |      |           |
|     |               |         |                    |                           |        |       |                    |           |             |              |      |           |
|     |               |         |                    |                           |        |       |                    |           |             |              |      |           |
|     |               |         |                    |                           |        |       |                    |           |             |              |      |           |
|     |               |         |                    |                           |        |       |                    |           |             |              |      |           |
|     |               |         |                    |                           |        |       |                    |           |             |              |      |           |
|     |               |         |                    |                           |        |       |                    |           |             |              |      |           |
|     |               |         |                    |                           |        |       |                    |           |             |              |      |           |
|     |               |         |                    |                           |        |       |                    |           |             |              |      |           |
|     |               |         |                    |                           |        |       |                    |           |             |              |      |           |
|     |               |         |                    |                           |        |       |                    |           |             |              |      |           |
|     |               |         |                    |                           |        |       |                    |           |             |              |      |           |
| _   |               | _       |                    |                           | _      |       |                    | _         |             |              | <br> |           |
|     |               |         |                    |                           |        |       |                    |           |             |              |      |           |

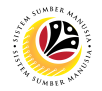

- 8. Navigate to the bottom of the page and click on the disclaimer checkbox.
- 9. Fill in **Remarks** inside the box.
- 10. Click on **Withdraw** button.

|                             |                                                  |                                                                                                    |                             | < 6 |
|-----------------------------|--------------------------------------------------|----------------------------------------------------------------------------------------------------|-----------------------------|-----|
| SAP                         |                                                  | Ag                                                                                                    | oplication List - Requestor |     |
| Submit Withdraw             | 10                                               |                                                                                                    |                             |     |
| Position :                  |                                                  |                                                                                                    | 0                           |     |
| Payscale Type :             |                                                  |                                                                                                    |                             |     |
| Payscale Area :             |                                                  | and the second second se |                             |     |
| Payscale Group & Level :    | LEVEL:                                           | LEVEL:                                                                                                    | LEVEL:                      |     |
| Est Salary Scale :          |                                                  |                                                                                                    |                             |     |
| Salary (\$) :               |                                                  |                                                                                                    | 0.00                        |     |
| Increment Entitlement :     |                                                  |                                                                                                    | 0                           |     |
| Next Increment :            |                                                  |                                                                                                    |                             |     |
| Employee Group :            |                                                  |                                                                                                    |                             |     |
| Employee Subgroup :         |                                                  |                                                                                                    |                             |     |
| End Date (IF 'SKS' or 'SKS- |                                                  |                                                                                                    |                             |     |
| TDDP'):                     |                                                  |                                                                                                    |                             |     |
|                             |                                                  |                                                                                                    |                             |     |
| Job Data Notes:             |                                                  |                                                                                                    |                             |     |
| (Optional)                  |                                                  |                                                                                                    |                             |     |
|                             |                                                  |                                                                                                    |                             |     |
|                             |                                                  |                                                                                                    |                             |     |
| $\bigcirc$                  |                                                  |                                                                                                    | $\leftrightarrow$           |     |
|                             |                                                  |                                                                                                    |                             |     |
|                             |                                                  |                                                                                                    |                             |     |
|                             |                                                  |                                                                                                    |                             |     |
|                             |                                                  |                                                                                                    |                             |     |
| Remarks :                   |                                                  |                                                                                                    | 9                           |     |
|                             |                                                  |                                                                                                    |                             |     |
| 8                           |                                                  |                                                                                                    |                             |     |
|                             |                                                  |                                                                                                    |                             |     |
| . Saya telah meneliti da    | n mengesahkan keterangan yang telah diisikan dal | lam borang ini dan dokumen                                                                                                    |                             |     |
| yang disertakan adalah      | i betul dan teratur.                             |                                                                                                    |                             |     |
|                             |                                                  |                                                                                                    |                             |     |

**Note:** Application List – Requestor page will be displayed.

#### Outcome: The application has been withdrawn.

| Application List - Requestor                                                                                                    |
|----------------------------------------------------------------------------------------------------|
| Application ID Version Application Status Personnel No. IC No. Name Subarea Empl. Group Empl. (<br>PO 2 Withdrawn                                                                                                    |
| Application ID     Version     Application Status     Personnel No.     IC No.     Name     Subarea     Empl. Group     Empl. (       PO     2     Wthdrawn     2     Complete and the subarea     Complete and the subarea     Complete and the subare |
| Application ID     Version     Application Status     Personnel No.     IC No.     Name     Subarea     Empl. Group     Empl. I       PO     2     Withdrawn     2     Withdrawn     2     2                                                                                                    |
| PO 2 Withdrawn                                                                                                    |
|                                                                                                    |
|                                                                                                    |
|                                                                                                    |
|                                                                                                    |
|                                                                                                    |
|                                                                                                    |
|                                                                                                    |
|                                                                                                    |
|                                                                                                    |
|                                                                                                    |
|                                                                                                    |
|                                                                                                    |
|                                                                                                    |
|                                                                                                    |
|                                                                                                    |
|                                                                                                    |
|                                                                                                    |
|                                                                                                    |
|                                                                                                    |
|                                                                                                    |
|                                                                                                    |
|                                                                                                    |
| Swed                                                                                                    |

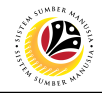

PENYERAPAN SUMMARY REPORT Back-End User Department HR Administrator

Log into SAP GUI (Back-End) and proceed with the following steps.

1. Enter transaction code (t-code) **ZPA\_011** in the search bar.

|                                         |                 | < (  | 0 <u> </u> | - 🗗 🗙 |
|-----------------------------------------|-----------------|------|------------|-------|
| SAP 1                                   | SAP Easy Access |      |            |       |
| ZPA_011 🗸 📧 🕼 📩 🛧 🍾 🗸 🔨 A More 🗸        |                 | 2 at | 7          | Exit  |
| > P = Favorites                         |                 |      |            |       |
| ✓ t <sup>c</sup> SAP Menu               |                 |      |            |       |
| > Connector for Multi-Bank Connectivity |                 |      |            |       |
| > 🗅 Office                              |                 |      |            |       |
| > 🗅 Cross-Application Components        |                 |      |            |       |
| > 🗅 Logistics                           |                 |      |            |       |
| > 🗅 Accounting                          |                 |      |            |       |
| > 🗀 Human Resources                     |                 |      |            |       |
| > 🗀 Information Systems                 |                 |      |            |       |
| > 🗅 Service                             |                 |      |            |       |
| > 🗅 Tools                               |                 |      |            |       |
| > 🗅 WebClient UI Framework              |                 |      |            |       |
|                                         |                 |      |            |       |
|                                         |                 |      |            |       |
|                                         |                 |      |            |       |
|                                         |                 |      |            |       |
|                                         |                 |      |            |       |
|                                         |                 |      |            |       |
|                                         |                 |      |            |       |
|                                         |                 |      |            |       |
|                                         |                 |      |            |       |
|                                         |                 |      |            |       |
|                                         |                 |      |            |       |
|                                         |                 |      |            |       |
|                                         |                 |      |            |       |
|                                         |                 |      |            |       |
|                                         |                 |      |            |       |
|                                         |                 |      |            |       |
|                                         |                 |      |            |       |
|                                         |                 |      |            |       |
|                                         |                 |      |            |       |
|                                         |                 |      |            |       |
|                                         |                 |      |            |       |
|                                         |                 |      |            |       |
|                                         |                 |      |            |       |
|                                         |                 | _    |            |       |

**Note:** Penyerapan Summary Report page will be displayed.

2. Fill in From Date: and to:

Note: The From Date has a restriction of 1 year period. User may filter the result by filling

in Personnel Area, Personnel Subarea and/or Application Status.

3. Click on **Execute** button.

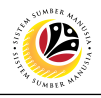

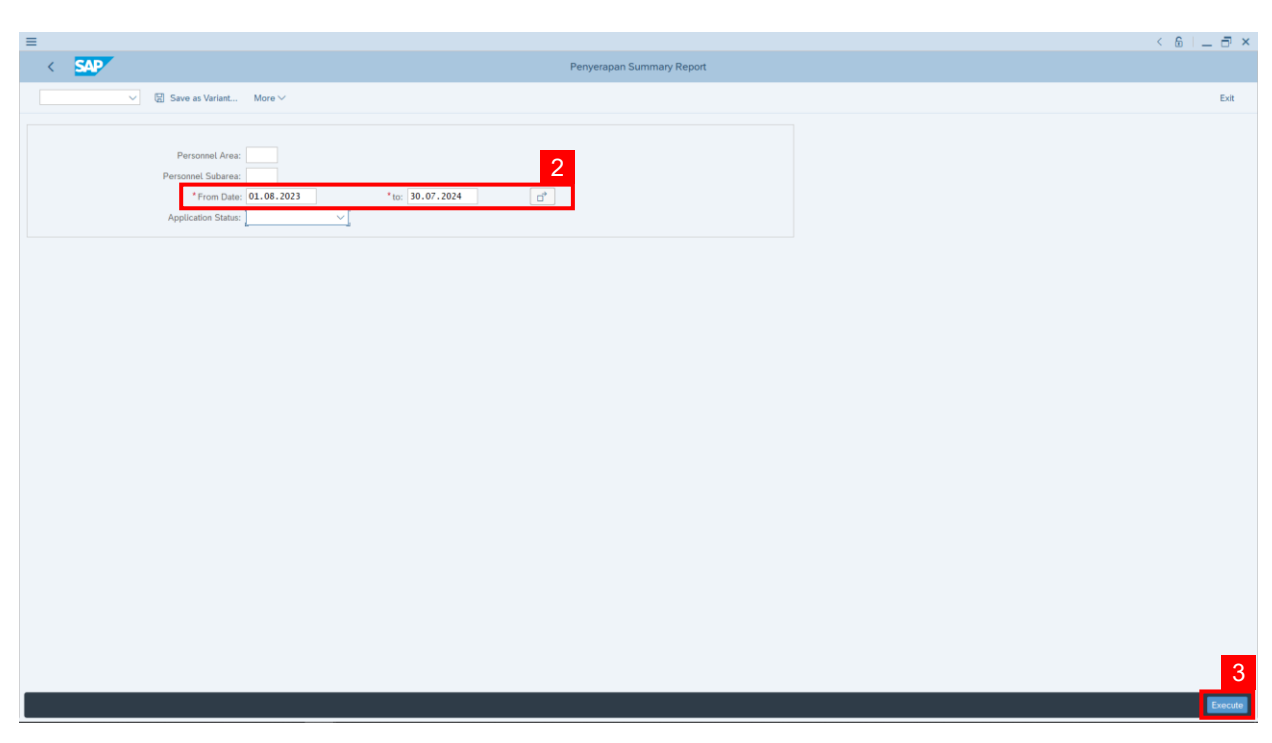

Outcome: Report For Penyerapan Summary is generated.

#### Note:

- (i) To download the report, right click anywhere on the report and click Spreadsheet...
- (ii) To set a filter on the report, user may click on the Filter icon.
- (iii) To sort the order of the report, user may click on either Sort in ascending order or

Sort in descending order icon.

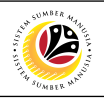

|                 | (III) ✓ < ▲ ▼ ▼                       | (₩)<br>Σ ℝ ֎ G ± I   | ⊠ % # 8 % II        | More ~         |              |                   | Q. @             |
|-----------------|---------------------------------------|----------------------|---------------------|----------------|--------------|-------------------|------------------|
| Report Summ     | ary Penyerapan<br>8.2023 - 30.07.2024 |                      |                     |                |              |                   | (i)              |
| oplication Type | Application ID                        | Application Status   | Personnel Area Code | Personnel Area | Subarea Code | Personnel Subarea | Personnel Number |
| NYERAPAN        | PO                                    | Approved             |                     |                |              |                   |                  |
| NYERAPAN        | PO                                    | Approved             |                     |                |              |                   |                  |
| NYERAPAN        | PO                                    | Rejected             |                     |                |              |                   |                  |
| NYERAPAN        | PO                                    | Approved             |                     |                |              |                   |                  |
| NYERAPAN        | PO                                    | Rejected             |                     |                |              |                   |                  |
| NYERAPAN        | PO                                    | Rejected             |                     |                |              |                   |                  |
| NYERAPAN        | PO                                    | Withdrawn            |                     |                |              |                   |                  |
| YERAPAN         | PO                                    | Rejected             |                     |                |              |                   |                  |
| NYERAPAN        | PO                                    | Rejected             |                     |                |              |                   |                  |
| YERAPAN         | PO                                    | Approved             |                     |                |              |                   |                  |
| YERAPAN         | PO                                    | Pending Approval     |                     |                |              |                   |                  |
| NYERAPAN        | PO                                    | Approved             |                     |                |              |                   |                  |
| NYERAPAN        | PO                                    | Approved             |                     |                |              |                   |                  |
| NYERAPAN        | PO                                    | Rejected             |                     |                |              |                   |                  |
| NYERAPAN        | PO                                    | Rejected             |                     |                |              |                   |                  |
| NYERAPAN        | PO                                    | Rejected             |                     |                |              |                   |                  |
| NYERAPAN        | PO                                    | Approved             |                     |                |              |                   |                  |
| NYERAPAN        | PO                                    | Approved             |                     |                |              |                   |                  |
| NYERAPAN        | PO                                    | Approved             |                     |                |              |                   |                  |
| NYERAPAN        | PO                                    | Pending Endorsement  |                     |                |              |                   |                  |
| NYERAPAN        | PO                                    | Reworked to JPA      |                     |                |              |                   |                  |
| NYERAPAN        | PO                                    | Pending Endorsement  |                     |                |              |                   |                  |
| VYERAPAN        | PO                                    | Pending Approval     |                     |                |              |                   |                  |
| YERAPAN         | PO                                    | Pending Approval     |                     |                |              |                   |                  |
| NYERAPAN        | PO                                    | Pending Endorsement  |                     |                |              |                   |                  |
| NYERAPAN        | PO                                    | Pending Endorsement  |                     |                |              |                   |                  |
|                 |                                       | Decident Federations |                     |                |              |                   |                  |

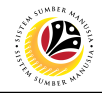

PENYERAPAN EMPLOYEE LIST REPORT Back-End User Department HR Administrator

Log into SAP GUI (Back-End) and proceed with the following steps.

1. Enter transaction code (t-code) **ZPA\_012** in the search bar.

| =                                         |                 | - S  | 0. |      | × |
|-------------------------------------------|-----------------|------|----|------|---|
| SAP 1                                     | SAP Easy Access |      |    |      |   |
| ZPA_012 🗸 📧 🕼 📩 🛧 🥕 🗸 🔨 More V            |                 | 2 at | 큡  | Exit |   |
| > Ph Favorites                            |                 |      |    |      |   |
| V 🖞 SAP Menu                              |                 |      |    |      |   |
| > 🗅 Connector for Multi-Bank Connectivity |                 |      |    |      |   |
| > 🗅 Office                                |                 |      |    |      |   |
| > 🗅 Cross-Application Components          |                 |      |    |      |   |
| > 🗅 Logistics                             |                 |      |    |      |   |
| > 🗅 Accounting                            |                 |      |    |      |   |
| > 🗅 Human Resources                       |                 |      |    |      |   |
| > 🗅 Information Systems                   |                 |      |    |      |   |
| > 🗅 Service                               |                 |      |    |      |   |
| > 🗅 Tools                                 |                 |      |    |      |   |
| > 🗅 WebClient UI Framework                |                 |      |    |      |   |
|                                           |                 |      |    |      |   |
|                                           |                 |      |    |      |   |
|                                           |                 |      |    |      |   |
|                                           |                 |      |    |      |   |
|                                           |                 |      |    |      |   |
|                                           |                 |      |    |      |   |
|                                           |                 |      |    |      |   |
|                                           |                 |      |    |      |   |
|                                           |                 |      |    |      |   |
|                                           |                 |      |    |      |   |
|                                           |                 |      |    |      |   |
|                                           |                 |      |    |      |   |
|                                           |                 |      |    |      |   |
|                                           |                 |      |    |      |   |
|                                           |                 |      |    |      |   |
|                                           |                 |      |    |      |   |
|                                           |                 |      |    |      |   |
|                                           |                 |      |    |      |   |
|                                           |                 |      |    |      |   |
|                                           |                 |      |    |      |   |
|                                           |                 |      |    |      |   |
|                                           |                 |      |    |      | _ |
|                                           |                 |      |    |      |   |
|                                           |                 | _    |    | _    | _ |

Note: Penyerapan Employee List Report page will be displayed.

- 2. Fill in Personnel Area.
- 3. Fill in Personnel Subarea.
- 4. Click on **Execute** button.

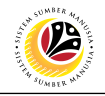

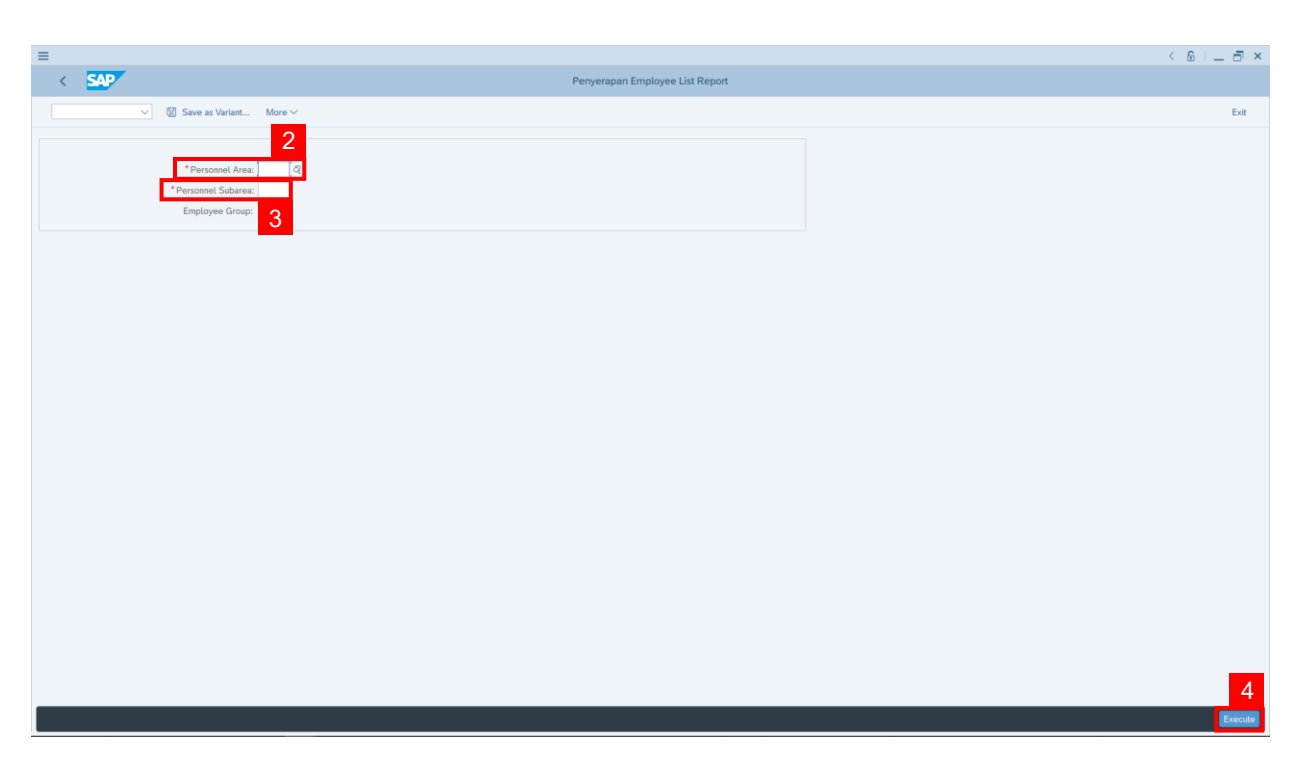

#### Outcome: Penyerapan Employee List Report is generated.

#### Note:

- (i) To download the report, right click anywhere on the report and click Spreadsheet...
- (ii) To set a filter on the report, user may click on the **Filter** icon.
- (iii) To sort the order of the report, user may click on either Sort in ascending order or

#### Sort in descending order icon.

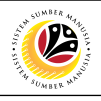

| =                                     |            |                   |             |          |                            |                            |                   | < 6   _                       | . 8 :   |
|---------------------------------------|------------|-------------------|-------------|----------|----------------------------|----------------------------|-------------------|-------------------------------|---------|
| < SAP                                 | (iii) (ii) |                   |             |          | Penyerapan Employee List R | eport                      |                   |                               |         |
| ~                                     | ९ 🔺 🛡 🕅    |                   | 曲略電         | ∎ More ∨ |                            |                            |                   | Q. @                          | Exit    |
| Deserve Deserves                      | <b>T</b>   |                   |             |          |                            |                            |                   |                               |         |
| Report Employee                       | e List     |                   |             |          |                            |                            |                   |                               |         |
| Personal Area :<br>Personal Subarea : |            |                   |             |          |                            |                            |                   | (                             | i)      |
| Pers No                               | . IC No.   | Name              |             |          | Personnel Area             | Personnel Area Description | Personnel Subarea | Personnel Subarea Description |         |
| 10                                    | 0          |                   |             |          |                            |                            |                   |                               | 0       |
| 10                                    | 0          |                   |             |          |                            |                            |                   |                               |         |
| 10                                    | 0          |                   |             |          |                            |                            |                   |                               |         |
| 10                                    | 0          |                   |             |          |                            |                            |                   |                               |         |
| 10                                    | 0          |                   | - C         |          |                            |                            |                   |                               |         |
| 10                                    | 0          | _                 |             |          |                            |                            |                   |                               |         |
| 10                                    | 0          |                   | 10 March 10 |          | 7                          |                            |                   |                               |         |
| 10                                    | 0          |                   |             |          | -                          |                            |                   |                               |         |
| 10                                    | 0          |                   |             |          |                            |                            |                   |                               |         |
| 10                                    | 0          |                   |             |          |                            |                            |                   |                               |         |
| 10                                    | 0          |                   |             |          |                            |                            |                   |                               |         |
| 10                                    | 0          |                   |             |          |                            |                            |                   |                               |         |
| 10                                    | 0          |                   |             |          |                            |                            |                   |                               |         |
| 10                                    | 0          |                   |             |          |                            |                            |                   |                               |         |
| 10                                    | 0          | the second second |             |          |                            |                            |                   |                               |         |
| 10                                    | 0          |                   |             |          |                            |                            |                   |                               |         |
| 10                                    | 0          |                   |             |          |                            |                            |                   |                               |         |
| 10                                    | 0          |                   |             |          |                            |                            |                   |                               |         |
| 10                                    | 0          |                   |             | _        |                            |                            |                   |                               |         |
| 10                                    | 0          |                   |             |          |                            |                            |                   |                               |         |
| 10                                    | 0          |                   |             |          |                            |                            |                   |                               |         |
| 10                                    | 0          |                   |             |          |                            |                            |                   |                               |         |
| 10                                    | 0          |                   |             |          |                            |                            |                   |                               |         |
| 10                                    | 0          |                   |             |          |                            |                            |                   |                               |         |
| 10                                    | 0          |                   |             |          |                            |                            |                   |                               | - 0     |
| $\odot$                               |            |                   |             |          |                            |                            |                   |                               | $\odot$ |
|                                       |            |                   |             |          |                            |                            |                   |                               |         |